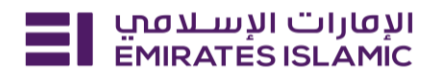

#### **Cheque Inquiry**

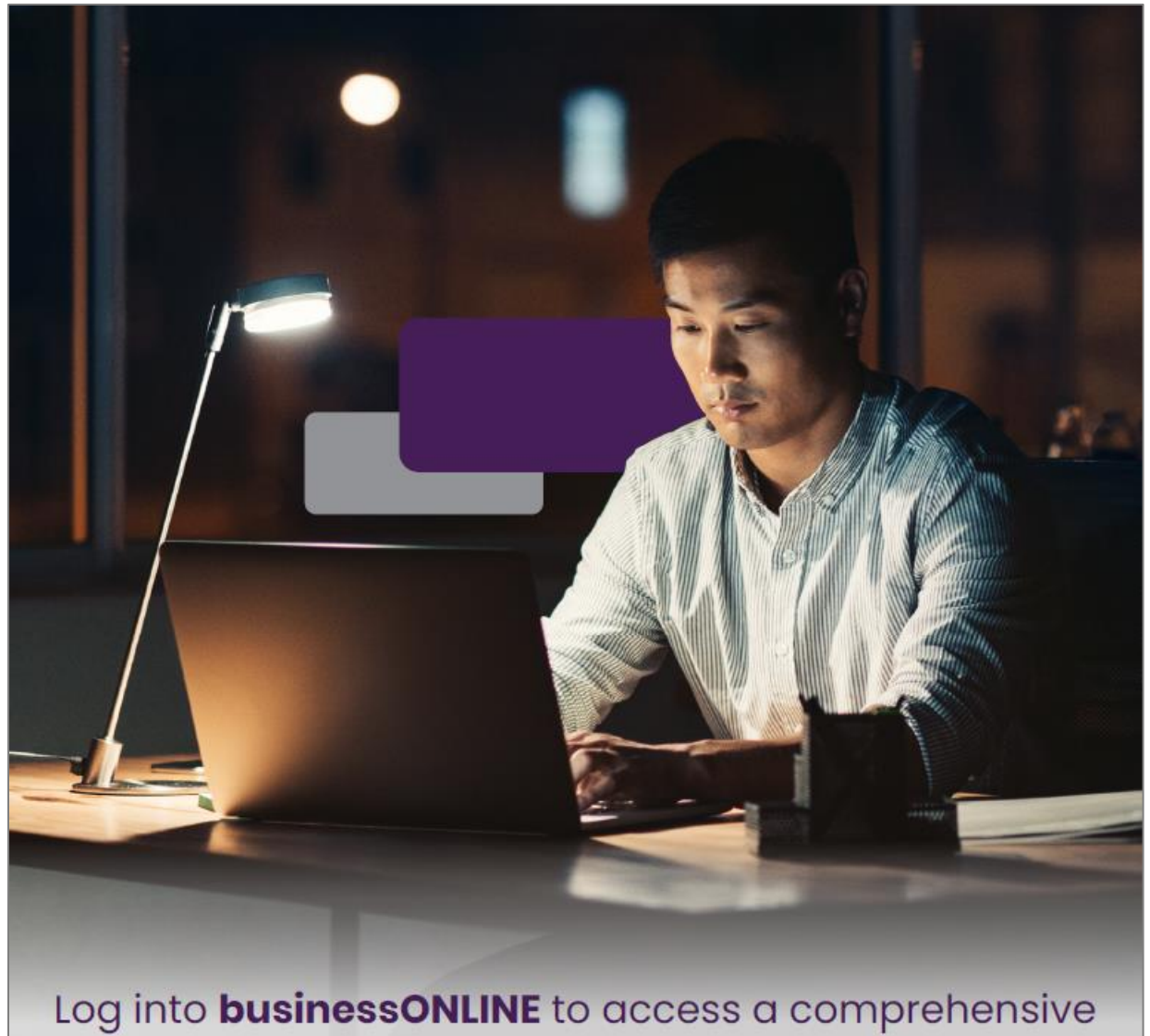

suite of Instant Banking Service today!

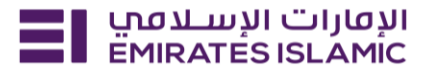

- Log in to BusinessONLINE
- Click 'Services' Tab

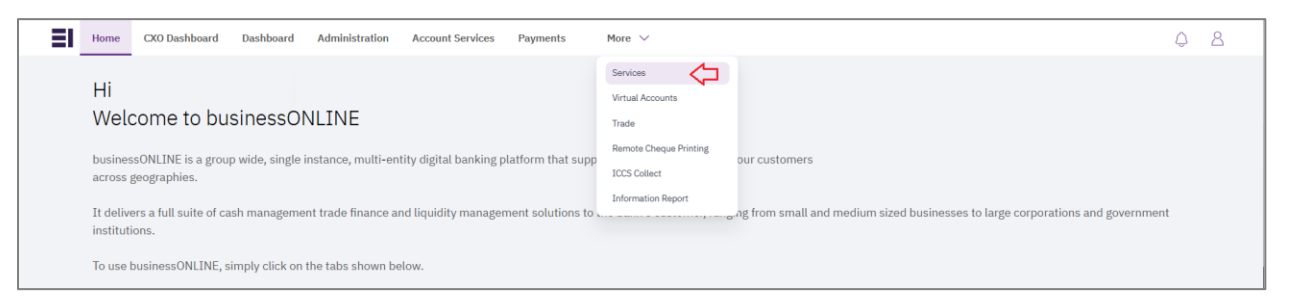

- In services page select 'Services' and click 'View All'.
- Alternatively, you may search in search bar for the services (IBAN, Trade License etc.)

| الإمارات الإسلامي Home<br>EMIRATESISLAMIC | Services v Payment Tracker | Support ~ Q What are you looking for? | └ VT Submit a request →             |
|-------------------------------------------|----------------------------|---------------------------------------|-------------------------------------|
| Submit a new request                      |                            | Track existing requests               | Favourites                          |
| Audit / Balance Confirmation Letter       | Letters                    | Pending approval (101)                | Tax E-invoice                       |
| IBAN / Bank Reference Letter              | Letters                    | Completed (55)                        | IBAN / Bank Reference Letter        |
| Communication Details Update              | Profile Updates            | Rejected (67)                         | Communication Details Update        |
| Registered Address Update                 | Profile Updates            | View all                              | Audit / Balance Confirmation Letter |
| View all                                  |                            |                                       | View all                            |

Click on start for 'Cheque Inquiry.'

| אנטנוים ועשונים וועטעים Home Servic | es ~ Payment Tracker Support                                                                                 | 🔍 😒 🏠 🛛 🚺 Submit a                                                                                                    | a request $\rightarrow$                                                                                                    |  |
|-------------------------------------|----------------------------------------------------------------------------------------------------|----------------------------------------------------------------------------------------------------|----------------------------------------------------------------------------------------------------|--|
|                                     | Inquiries<br>Tax E-invoice<br>Generate a PDF report that<br>provides a detailed<br>breakdown of taxes charge | (i) (i) (i)<br>Profile Updates<br>Identification<br>Documents Update<br>Request to update Passport,<br>EIDA and Residence Visa. If<br>you select 'Residence visa' | (i) (i) (i) (i) Inquiries<br>Cheque Inquiry<br>Instantly inquire about the<br>cheques presented under<br>your account and receive a |  |

- Select the company 'CIF & Account.'
- Enter the cheque number (optional)
- Click on Search
- Cheque details will appear for inquire and download.

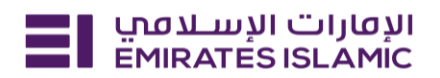

| الإمارات الإسلامين Home Services × Paymer                                                                                                    | t Tracker Support ~                                     | Q |       | DT | Submit a request → |
|----------------------------------------------------------------------------------------------------|---------------------------------------------------------|---|-------|----|--------------------|
|                                                                                                    |                                                         | 1 | /     | -  |                    |
| Inquiries<br>Cheque Inquiry                                                                                                    | Search Cheque                                           |   | Close |    |                    |
| Instantly inquire about the cheques presented<br>under your account and receive a detailed<br>report with cheque information, transaction<br>details, and more. | DEMO ACCOUNT 1                                          | × |       |    |                    |
|                                                                                                    | Select account details                                  |   |       |    |                    |
| O More information                                                                                                    | DEMO ACCOUNT 1                                          | × |       |    |                    |
|                                                                                                    | Please enter first 6 digits of cheque number (Optional) |   |       |    |                    |
|                                                                                                    | Search cheque number (Optional)                         |   |       |    |                    |
|                                                                                                    |                                                         |   |       |    |                    |
|                                                                                                    | Search                                                  |   |       |    |                    |

• Click on view details to inquire about the cheque.

| וענטונים ועעעבעסרט וועטער Home Services > Suppo | ort v                      |                   |                 | < ⊠ ☆ | ES Submit a request $\rightarrow$ |
|-------------------------------------------------|----------------------------|-------------------|-----------------|-------|-----------------------------------|
|                                                 | Cheque results             |                   | -O Filter Clear |       |                                   |
|                                                 | Amount Cheque Number       | Presented Date    |                 |       |                                   |
|                                                 | +100 AED 000456<br>Outward | December 20, 2024 | View Details    | _     |                                   |
|                                                 | +100 AED 000495<br>Outward | December 20, 2024 | View Details    |       |                                   |
|                                                 | +100 AED 000174<br>Outward | December 20, 2024 | View Details    |       |                                   |
|                                                 | +100 AED 016485<br>Outward | December 20, 2024 | View Details    |       |                                   |
|                                                 | +51 AED 000451<br>Outward  | November 20, 2024 | View Details :  |       |                                   |

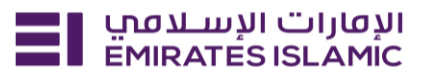

| Reference Number<br>242770034024277000030<br>CHEQUEBOOKMEMO |                              |                |  |  |
|-------------------------------------------------------------|------------------------------|----------------|--|--|
| Cheque Details                                              |                              |                |  |  |
| Date on Cheque                                              | Cheque Number                | MICR Number    |  |  |
| 02/10/2024                                                  | 000456                       |                |  |  |
| Payee account number                                        | Payer Account Number         | Amount         |  |  |
|                                                             |                              | 100            |  |  |
| Currency                                                    |                              |                |  |  |
| AED                                                         |                              |                |  |  |
| Transaction Details                                         |                              |                |  |  |
| Reference Number                                            | Payee Bank                   | Presented date |  |  |
| 242770034024277000030                                       | Emirates Islamic Bank (PJSC) | 20/12/2024     |  |  |
|                                                             |                              |                |  |  |
|                                                             |                              |                |  |  |

- Click on the three dots to inquire about the cheque.
- View/Download the cheque image.
- Incase of returned cheque choose return memo to download the return advice.

| אימטורי ועמער אוועטעו EmiratesisLamic Home Services - Suppo | n v                                               | ् ⊠ ☆ ES Submit a request → |
|-------------------------------------------------------------|---------------------------------------------------|-----------------------------|
|                                                             | Cheque results                                    | ar                          |
|                                                             | Amount Cheque Number Presented Date               |                             |
|                                                             | +100 AED 000456 December 20, 2024 View Details    |                             |
|                                                             | +100 AED 000495 December 20,<br>Outward Presented |                             |
|                                                             | +100 AED 000174 December 20, 2024 View Details    |                             |
|                                                             | +100 AED 016485 December 20, 2024 View Details    |                             |
|                                                             | +51 AED 000451 November 20, 2024 View Details     | )                           |